# 查询学历流程

#### 1.打开中国高等教育学生信息网(网址:http://www.chsi.com.cn/) 点击下列画面中的学历查询

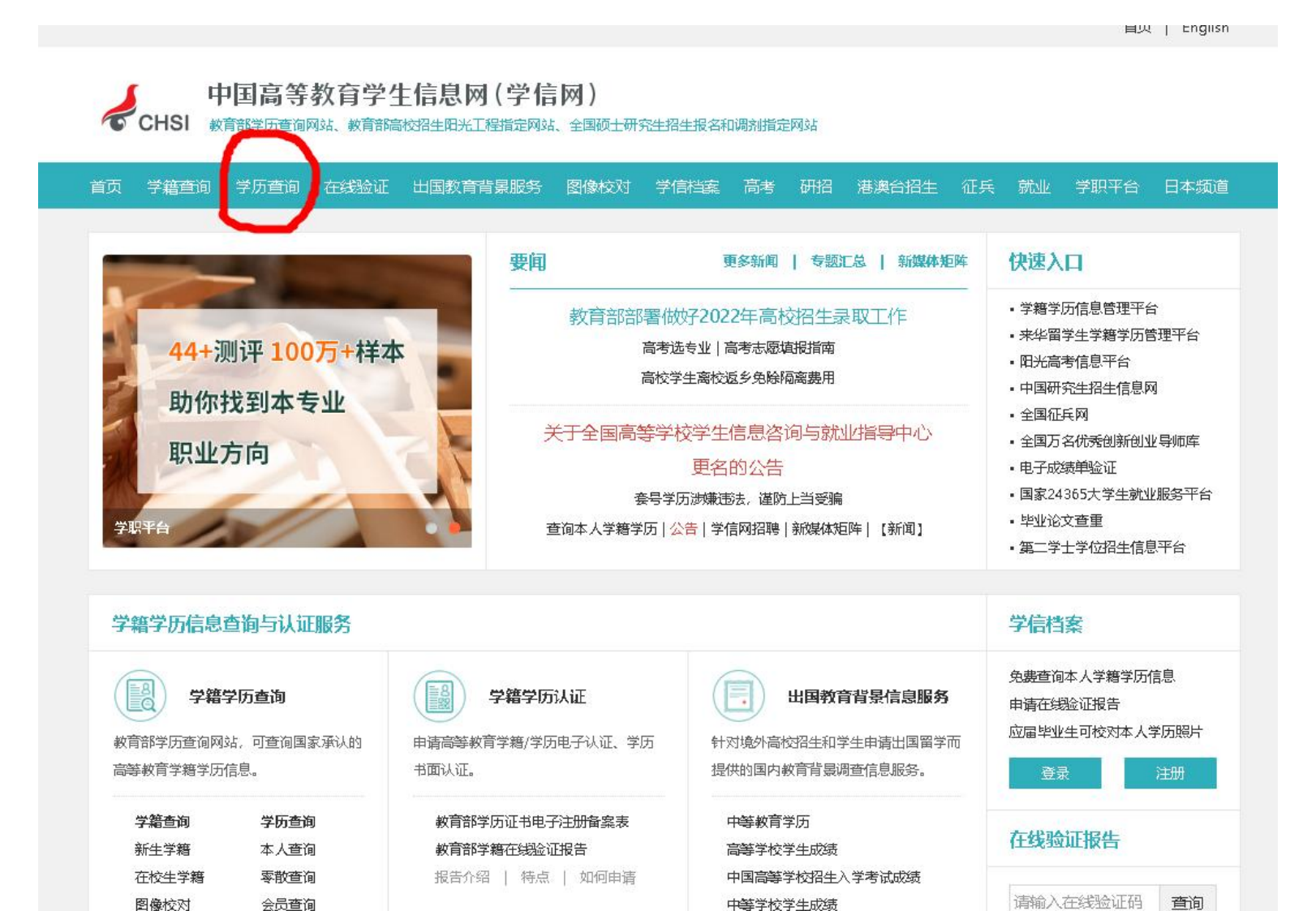

#### 2.跳转页面后,点击"本人查询"

#### 中国高等教育学生信息网(学信网) 长日SI 教育部学历查询网站、教育部高校招生阳光工程指定网站、全国硕士研究生招生报名和调剂指定网站

| #                                                          | 中国高等教育学历证书望<br>点击查看学历查询范围                   | 间                                           | 网站提醒<br>谨防学历售假骗局<br>政策及 堂记                                       |
|------------------------------------------------------------|---------------------------------------------|---------------------------------------------|------------------------------------------------------------------|
| 本人查询<br>注册学信网账号,登录学信档<br>案,即可查询本人学历。<br>查询本人学籍学历信息方法<br>查询 | 零散查询<br>在学信网学历查询栏目,输入证<br>书编号及姓名进行查询。<br>查询 | 企业用户查询<br>企业用户登录24365就业平台后<br>进行学历查询。<br>查询 | 高等学校学生学籍学历电子注册机法<br>学历电子注册工作流程<br>高校学生获得学籍及毕业证书政制<br>学历相关知识 常见问题 |
| 查询本人学籍学历信息方法<br>查询                                         | 查询                                          | 查询                                          | 学历相关知识 常见问题                                                      |

#### 3.跳转页面后,点击"登录学信档案"

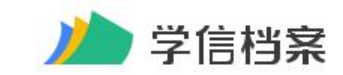

学信网 | 帮助中心 | 联系我们

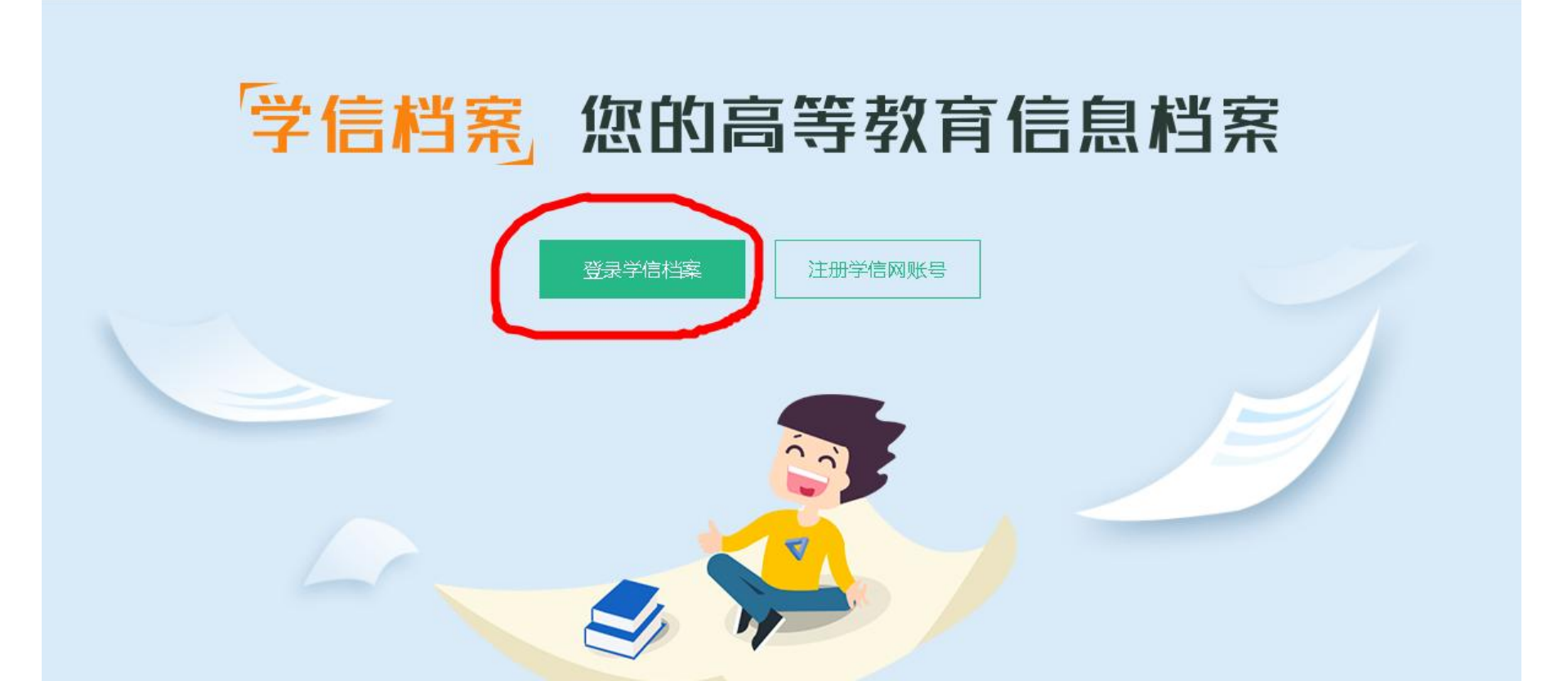

### 4.跳转页面后, 输入账号和密码 (也可以用微信或支付宝登录, 详情在最后)

| <b>登录</b><br>请使用 学信网账号 进行登录 |    |  |
|-----------------------------|----|--|
| ▲ 手机号/邮箱                    |    |  |
| 🔒 密码                        |    |  |
| 登录                          |    |  |
| 找回密码                        | 注册 |  |
| ◎ 微信登录 😞 支付宝登录              |    |  |

#### 5.跳转页面后,点击"学历"

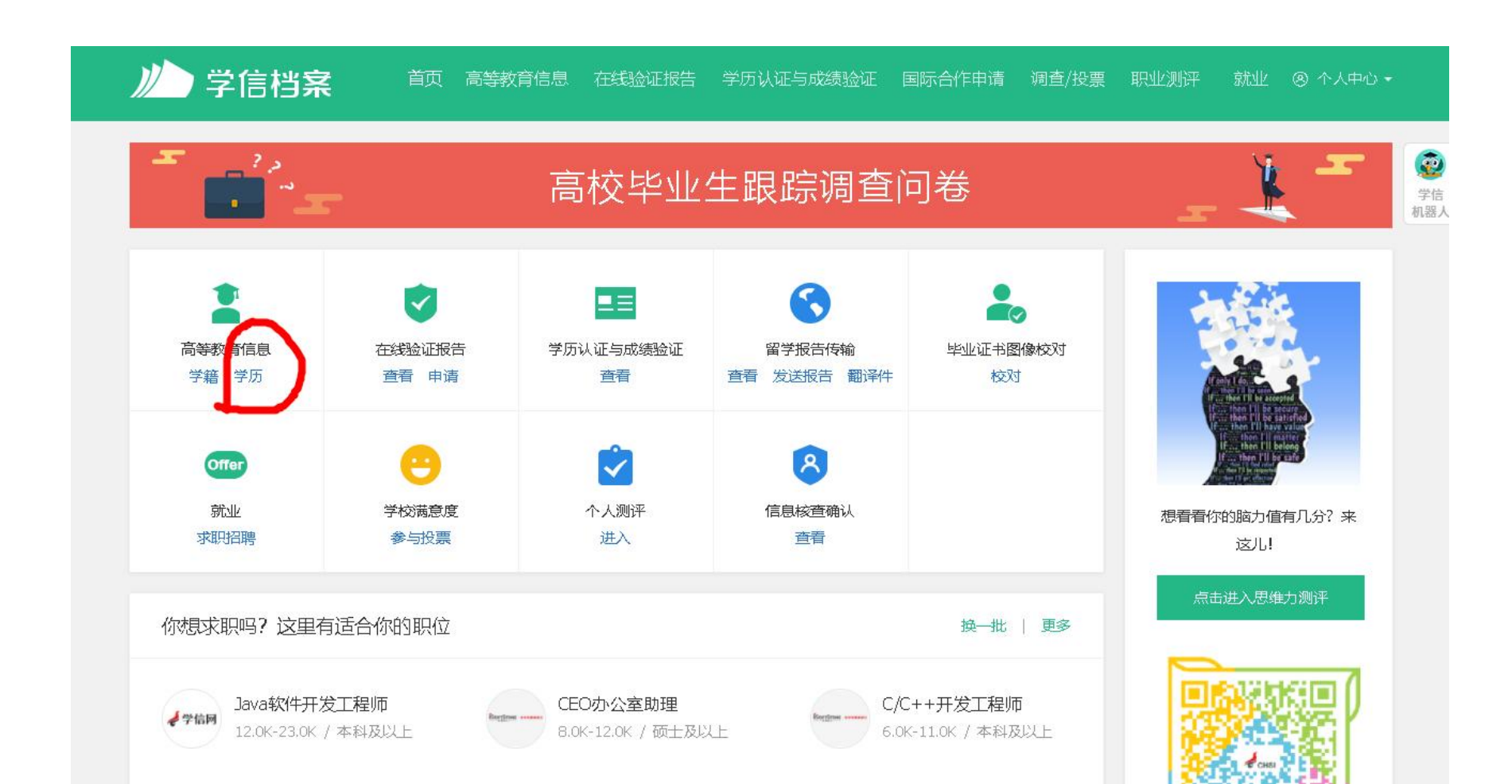

#### 6.跳转页面后, 输入"南阳农业职业学院"

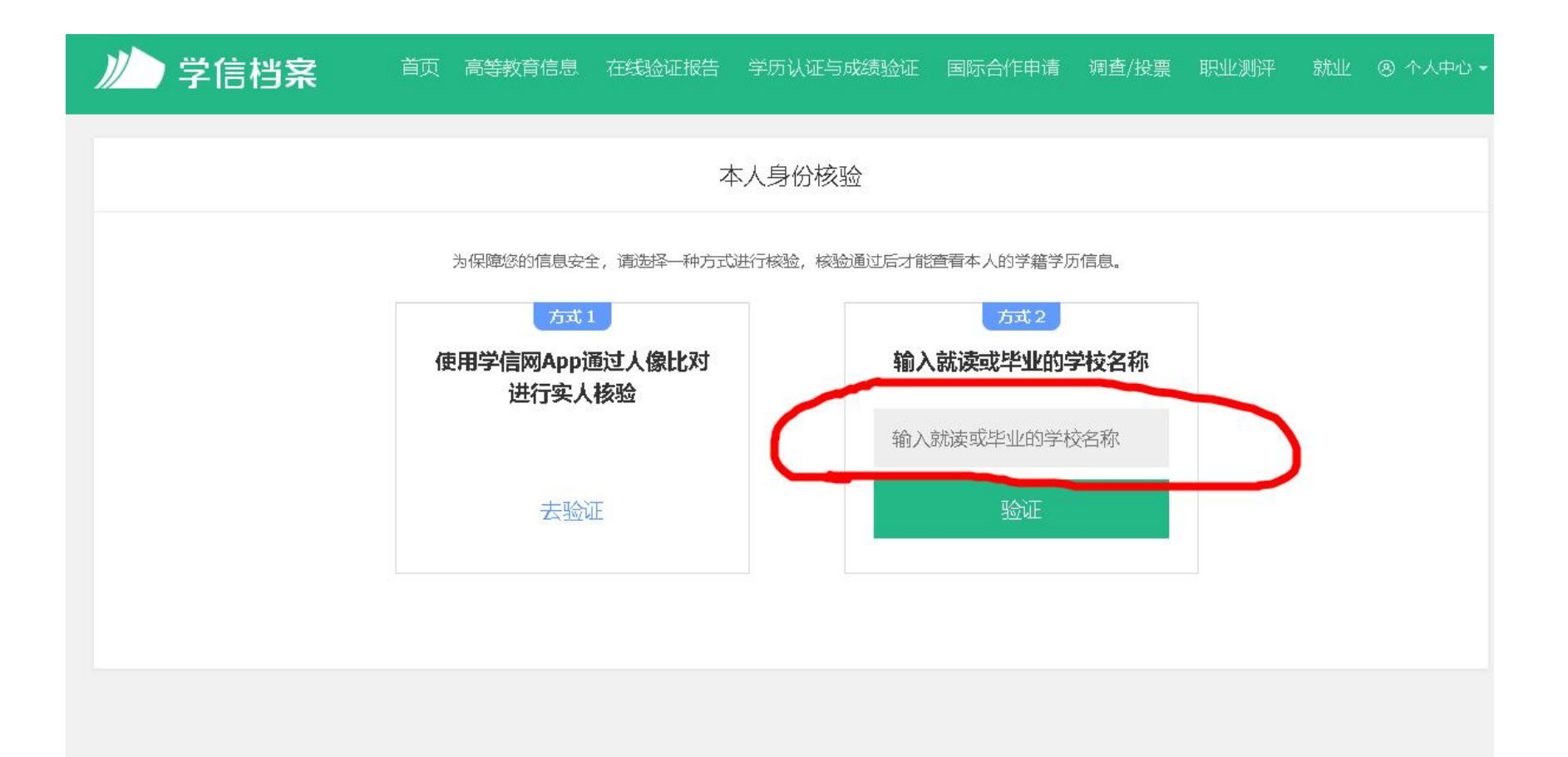

#### 7.跳转页面后, 就可以看到对应的学历信息

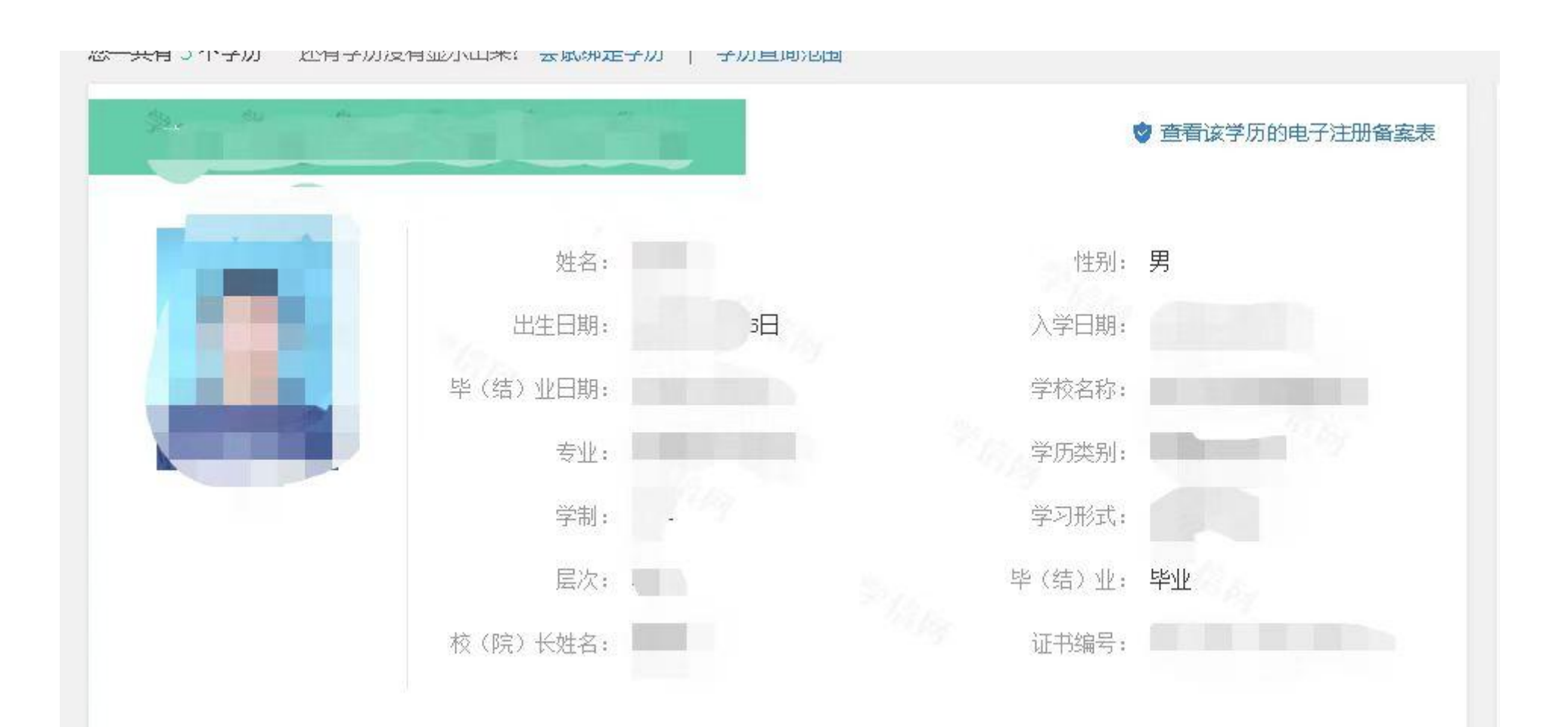

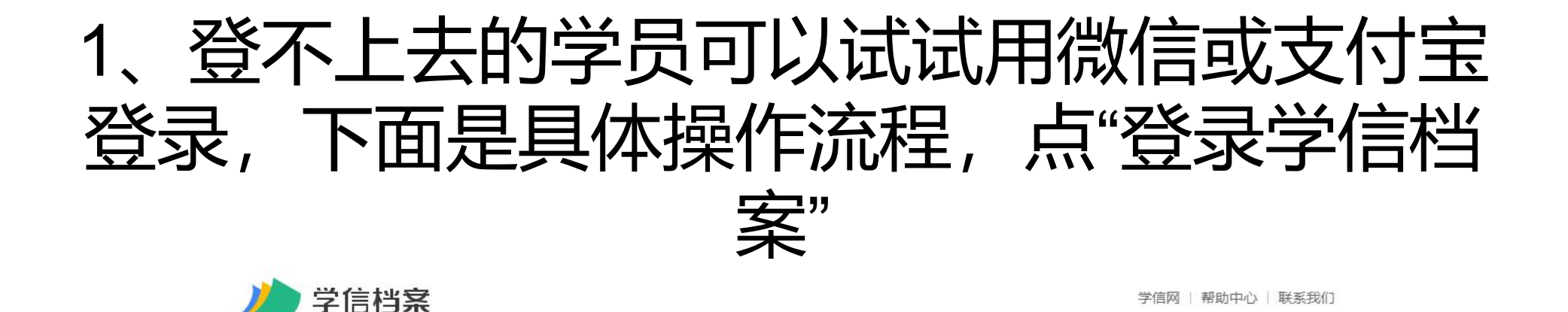

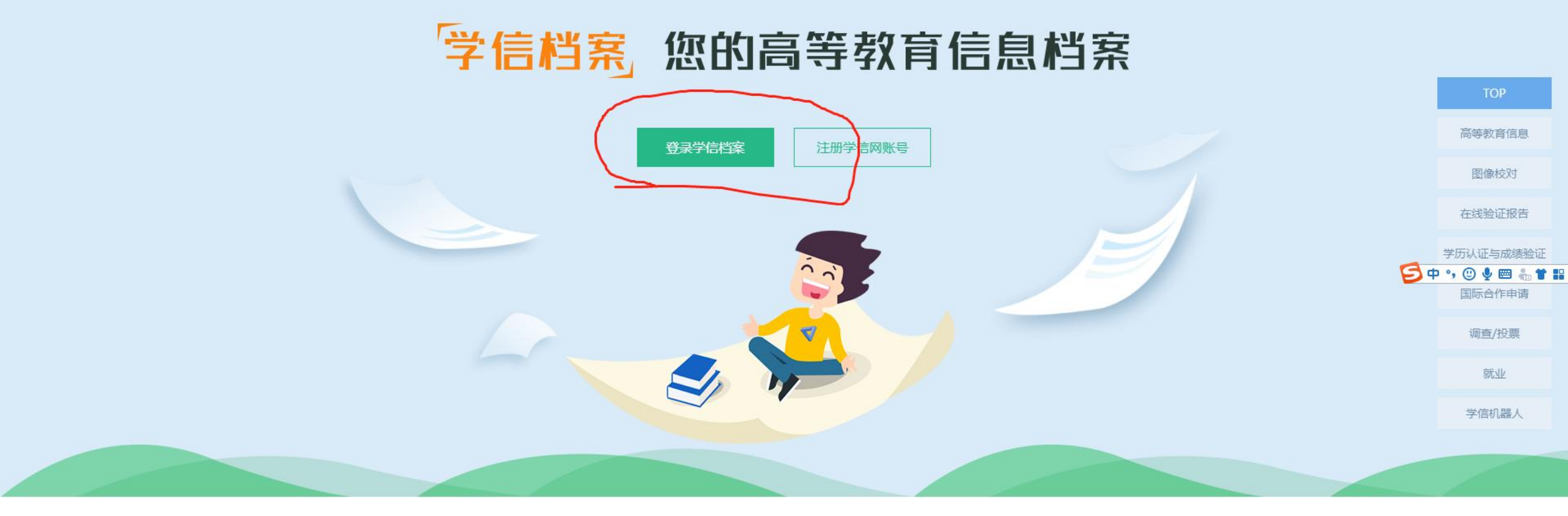

### 2、点击"微信登录"或"支付宝登录"

|                                                                                                    | 首页   帮助中心   联系我们 |                                                             |
|----------------------------------------------------------------------------------------------------|------------------|-------------------------------------------------------------|
| ごのです<br>一部では、<br>一部では、<br>一部では、<br>一部では、<br>たいで、<br>でので、<br>でので、<br>でので、<br>でので、<br>たいで、<br>でので、<br>たいで、<br>でので、<br>たいで、<br>でので、<br>たいで、<br>でので、<br>たいで、<br>でので、<br>たいで、<br>でので、<br>たいで、<br>でので、<br>たいで、<br>でので、<br>たいで、<br>でので、<br>たいで、<br>でので、<br>たいで、<br>でので、<br>たいで、<br>でので、<br>たいで、<br>でので、<br>でのでのでので、<br>でのでのでのでので、<br>でのでのでのでのでのでのでのでので、<br>でのでのでのでのでのでのでのでのでのでのででのでので | 学信<br>批認人        | <b>T</b> the <b>a a b a b a b b c b c c c c c c c c c c</b> |
|                                                                                                    |                  |                                                             |

## 3、下面是"支付宝登录"的界面,用手机打开 自己的支付宝,扫描二维码,在手机上确认登

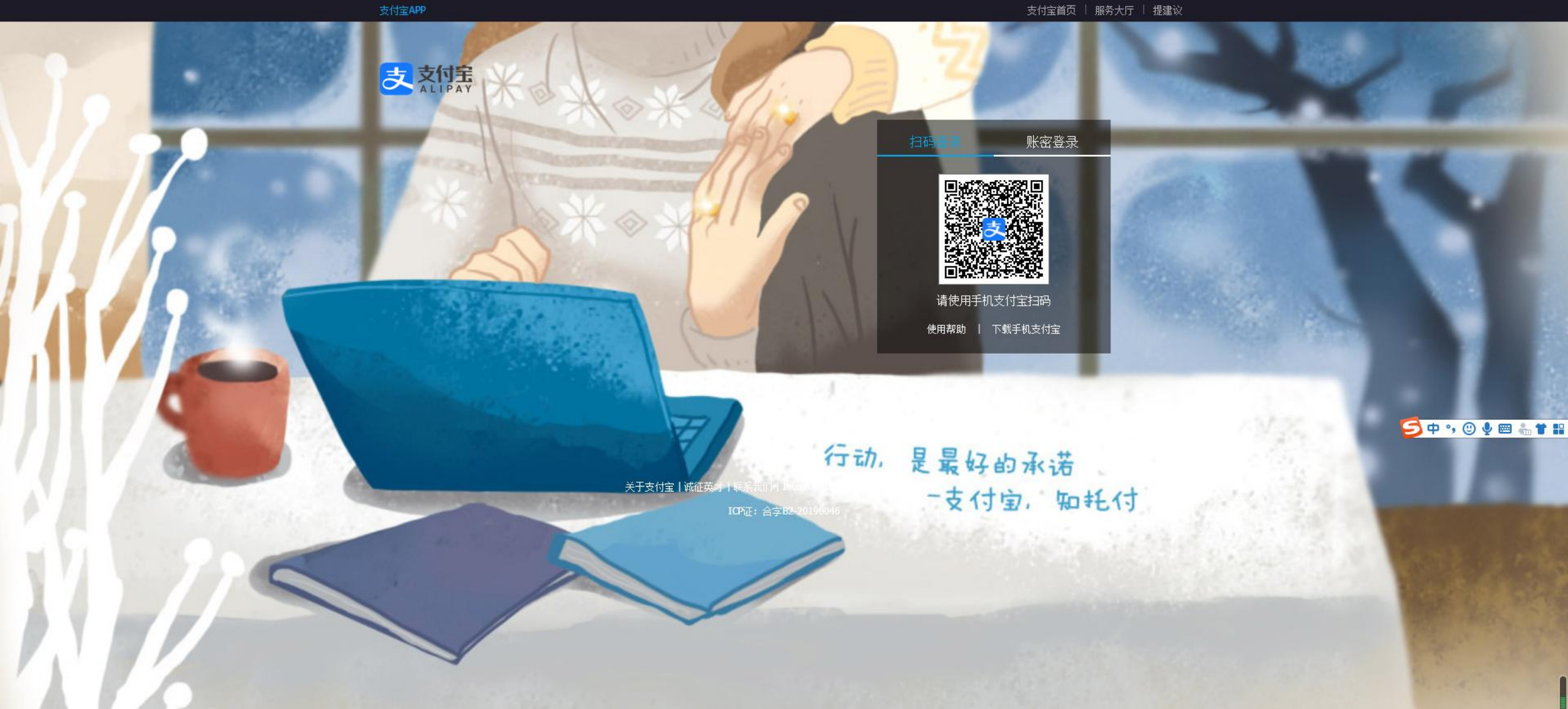

4、点击"授权"

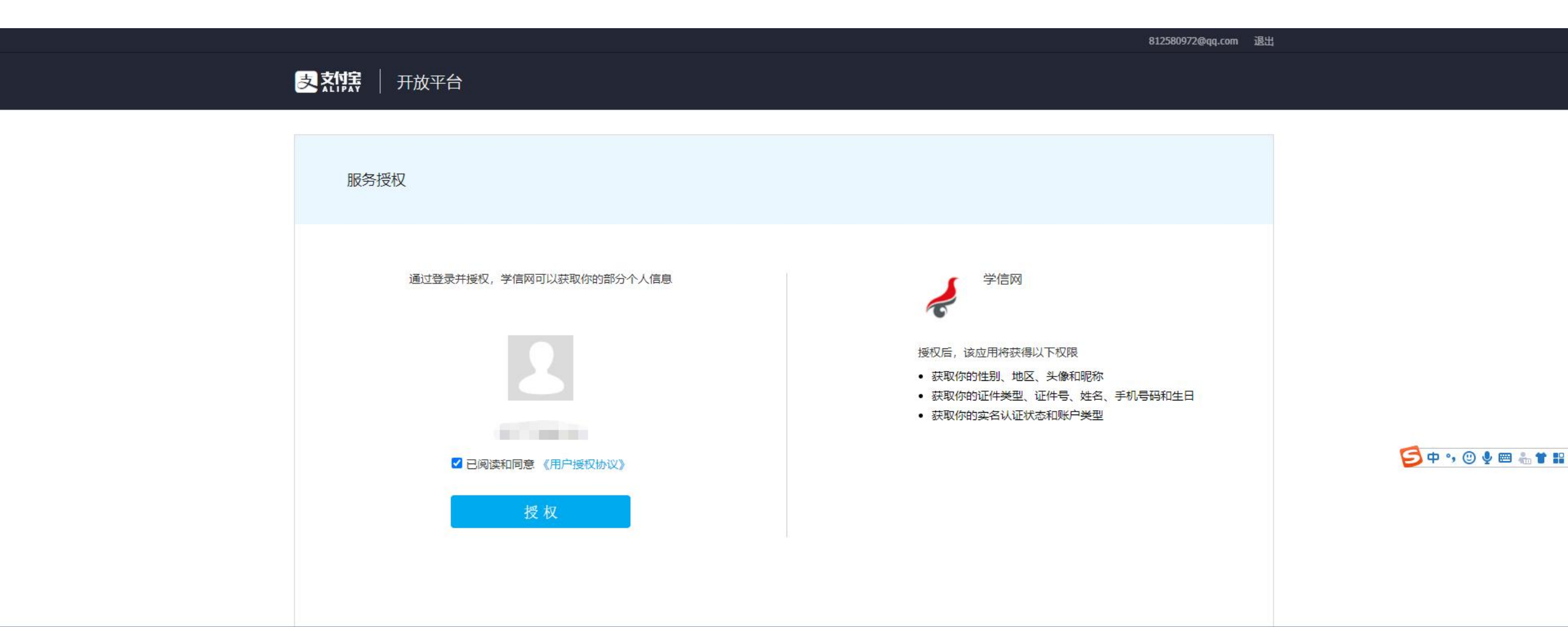

CP证: 合字B2-20190046

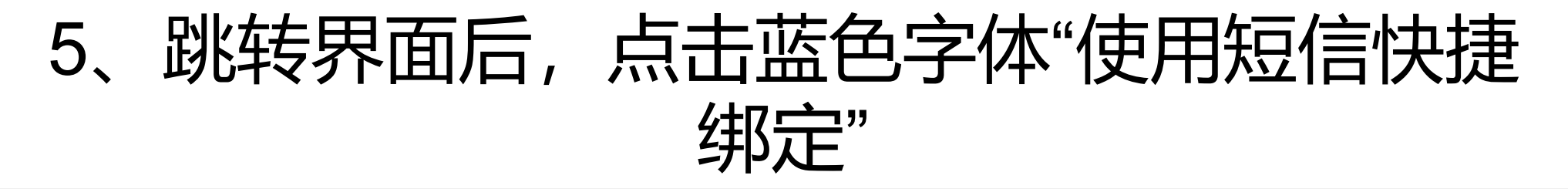

← CHSI 中国高等教育学生信息网(学信网) 账号绑定

| 已有学信网账号  | 没有受信网账号 请注册 |                     |
|----------|-------------|---------------------|
| 使用短信快捷绑定 |             | 学信网<br>chsi_chesicc |
| * 用户名    |             |                     |
| * 密码     |             |                     |
| *图片验证码   |             | 学信网资讯<br>chsiwx     |

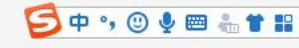

### 6、跳转界面后,输入自己的手机号码,并填 写验证信息

Сны 中国高等教育学生信息网(学信网) 账号绑定

| 完成支付宝利  | 11字信网账号的绑定后, 可直接通过3 | 支付宝堂录。                     | 2                      |
|---------|---------------------|----------------------------|------------------------|
| 已有学     | 信网账号                | 没有学信网账号,请注册                |                        |
| 使用学信网账号 | 、密码绑定               |                            | '子'1言网<br>chsi_chesicc |
| * 手机号码  |                     |                            |                        |
| * 短信验证码 | (40秒后)重新获取短信        | 言 如果1分钟内没有收到短信验证码,请点击按钮重新获 |                        |
|         |                     | 取,此服务免费。                   | 学信网资讯                  |
|         | 御定                  |                            | chsiwx                 |

乞 中 🤊 🙂 🍨 🖷 🔚 🕇 🔡

### 7、跳转界面后,选择账户,然后填写自己的真实信息。 注:选择账户时,可以看见自己是邮箱注册还是手机号注册。

CHSI 中国高等教育学生信息网(学信网) 账号绑定

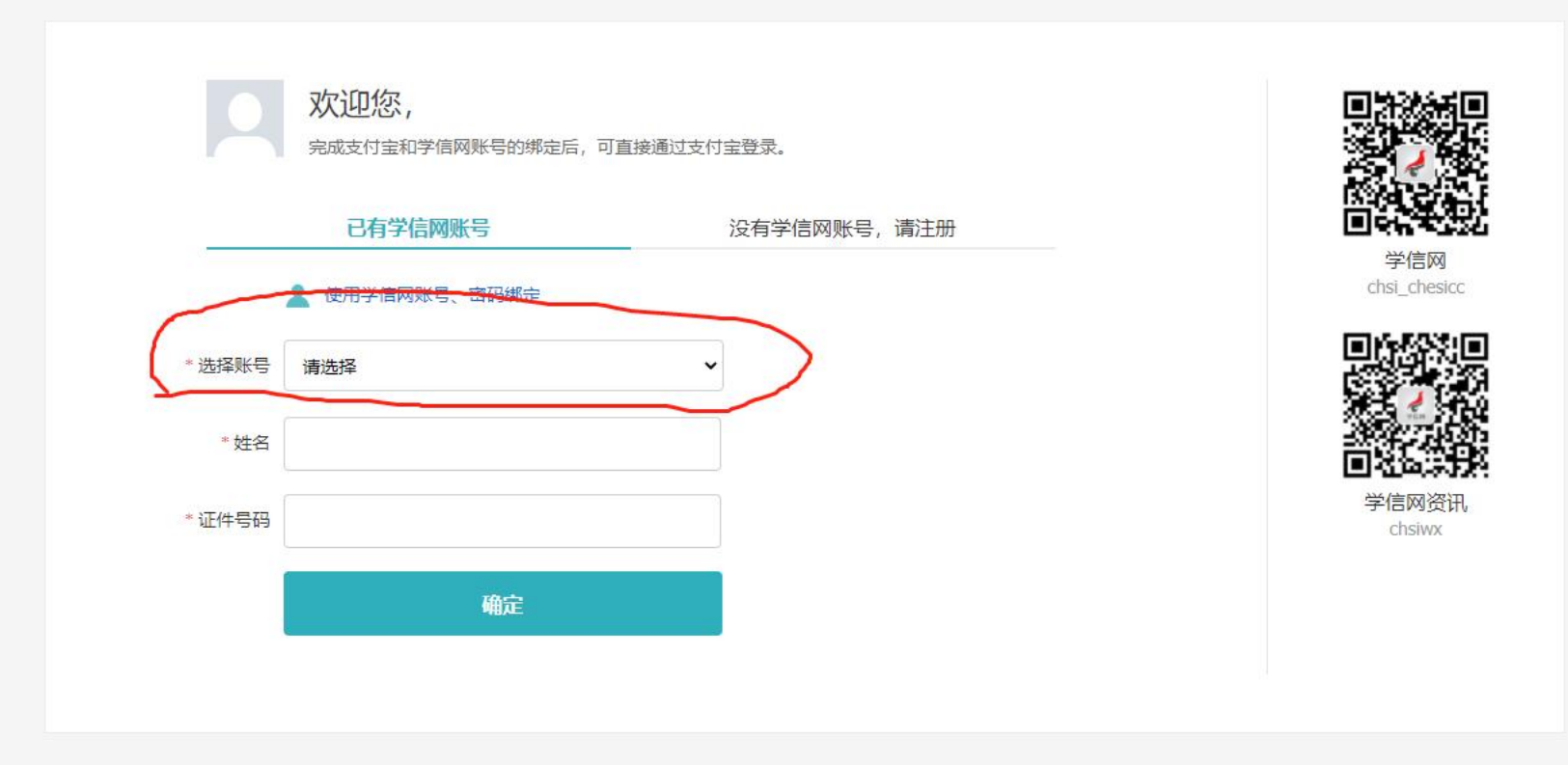

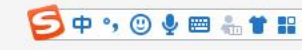

### 8、输入完自己的信息后,点击"确定"

| 次迎您,<br>完成支付宝和学信网账号的绑定 | 后,可直接通过支付宝登录。 |                     |
|------------------------|---------------|---------------------|
| 已有学信网账号                | 没有学信网账号,请注册   |                     |
| 🤰 使用学信网账号、密码绑定         |               | 学信网<br>chsi_chesicc |
| 选择账号                   | ~             |                     |
| *姓名                    |               |                     |
| 证件号码                   |               | 学信网资讯<br>chsiwx     |
| 确定                     |               |                     |
|                        |               |                     |

乞 中 🤊 🙂 🍨 🖷 🔚 🕇 🔡

## 9、输入自己的真实信息,点击"确定"后,跳转到这个界面后, 就绑定成功了,以后就可以支付宝扫码登录,微信登录同理

学信档案 首页 高等教育信息 在线验证报告 学历认证与成绩验证 国际合作申请 调查/投票 职业测评 就业 ⑧ 个人中心 -

| - "P                      | -                                                                           | 高校毕业                           | 生跟踪调查问                | 同卷                  | ¥ =         |
|---------------------------|-----------------------------------------------------------------------------|--------------------------------|-----------------------|---------------------|-------------|
| 高等教育信息<br>学籍 学历           | <ul><li></li></ul>                                                          | ■ ■ 学历认证与成绩验证 查看               | 留学报告传输<br>童看 发送报告 翻译件 | 学业证书图像校对<br>校对      | 大           |
| offer<br>就业<br>求职招聘       | <ul> <li>         ÷         ÷         校满意度         参与投票         </li> </ul> |                                | <b>(</b> 信息核査确认<br>査看 |                     | 点击进入主动性人格测评 |
| 息求职吗? 这里?                 | 有适合你的职位                                                                     |                                |                       | 换一批   更多            |             |
| 国家教育行<br>1.0K-30.0K /     | 政学院博士<br>/ 博士及以上                                                            | 中国教育出版传媒集<br>1.0K-30.0K / 本科及以 | 超… 设备<br>止 4.0K       | 管理<br>-8.0K / 专科及以上 |             |
| 9999 网络技术员<br>4.5K-7.0K / | 本科及以上                                                                       | 900 仓库统计<br>4.0K-6.0K / 专科及以   | 上 文质<br>4.0K          | -5.0K / 专科及以上       | 学信网测评       |

高校毕业生跟踪调查问卷